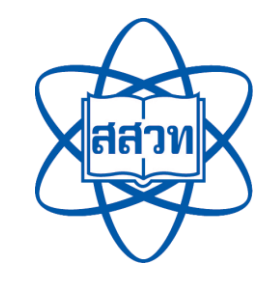

้คู่มือการให้บริการระบบคลังความรู้ SciMath

# คลังความรู้ SciMath

โดย ฝ่ายนวัตกรรมเพื่อการเรียนรู้ สถาบันส่งเสริมการสอนวิทยาศาสตร์และเทคโนโลยี (สสวท.) สถาบันส่งเสริมการสอนวิทยาศาสตร์และเทคโนโลยี (สสวท.) ได้พัฒนาระบบคลังความรู้ SciMath เป็นเว็บไซต์หนึ่งของแพลตฟอร์มดิจิทัลเพื่อการเรียนรู้ สสวท. ซึ่งเป็นแหล่งรวบรวมสื่อการเรียนการสอน หลากหลายประเภท เนื้อหาถูกต้องทางวิชาการและสอดคล้องกับมาตรฐานการเรียนรู้ ที่สนับสนุนให้ครู นักเรียนและบุคคลทั่วไปสามารถเข้ามาค้นคว้าความรู้ได้ด้วยตนเอง

ฝ่ายนวัตกรรมเพื่อการเรียนรู้จึงได้จัดทำเอกสาร "คู่มือการให้บริการระบบคลังความรู้ SciMath" เพื่อ เป็นแนวทางในการใช้งานระบบ ได้แก่ การสมัครสมาชิก การเข้าสู่ระบบ การแก้ไขข้อมูลส่วนตัว การกู้คืน รหัสผ่าน การแจ้งปัญหา/สอบถามข้อมูลเพิ่มเติม และระยะเวลาดำเนินการ เพื่อให้ผู้ใช้งานระบบคลังความรู้ SciMath สามารถศึกษาและใช้งานระบบได้ด้วยตนเองตามความต้องการ

> ฝ่ายนวัตกรรมเพื่อการเรียนรู้ สถาบันส่งเสริมการสอนวิทยาศาสตร์และเทคโนโลยี (สสวท.) มีนาคม 2568

# สารบัญ

| คำนำ          |                                                            | 1  |
|---------------|------------------------------------------------------------|----|
| สารบัญ        |                                                            | 2  |
| บทนำ          |                                                            | 3  |
| วิธีการใช้งาน |                                                            | 3  |
|               | . การสมัครสมาชิก                                           | 4  |
|               | 2. การเข้าสู่ระบบ                                          | 10 |
|               | 3. การแก้ไขข <sup>้</sup> อมูลส่วนตัว                      | 12 |
| Ĺ             | <ol> <li>การกู้คืนรหัสผ่าน</li> </ol>                      | 15 |
| 1             | 5. การแจ้งปัญหา/สอบถามข้อมูลเพิ่มเติม และระยะเวลาดำเนินการ | 18 |
| ช่องทางให้บ   | ริการ                                                      | 19 |
| ค่าธรรมเนียม  |                                                            | 19 |
| รายการเอกส    | ารหลักฐานประกอบการยื่นคำขอรับบริการ                        | 19 |

#### บทนำ

ระบบคลังความรู้ SciMath เป็นเว็บไซต์หนึ่งของแพลตฟอร์มดิจิทัลเพื่อการเรียนรู้ สสวท. (IPST Learning Space) ซึ่งเป็นแหล่งรวบรวมสื่อการเรียนการสอนหลากหลายประเภท เนื้อหาถูกต้องทางวิชาการ และสอดคล้องกับมาตรฐานการเรียนรู้ ที่สนับสนุนให้ครู นักเรียนและบุคคลทั่วไปสามารถเข้ามาค้นคว้าความรู้ ได้ด้วยตนเอง ผู้ใช้งานสามารถเข้าใช้งานได้โดยไม่เสียค่าใช้จ่าย ที่เว็บไซต์ระบบคลังความรู้ SciMath (https://www.scimath.org/)

### วิธีการใช้งาน

ผู้ใช้งานระบบคลังความรู้ SciMath สามารถใช้งานได้โดยมีวิธีการใช้งาน ดังนี้

1. การสมัครสมาชิก

ระบบคลังความรู้ SciMath จะสามารถสมัครสมาชิกได้ 2 วิธี ได้แก่

- 1.1 การสมัครสมาชิกผ่านระบบ มีขั้นตอน ดังนี้
  - (1) คลิกปุ่ม "รูปโปรไฟล์สีเหลือง"

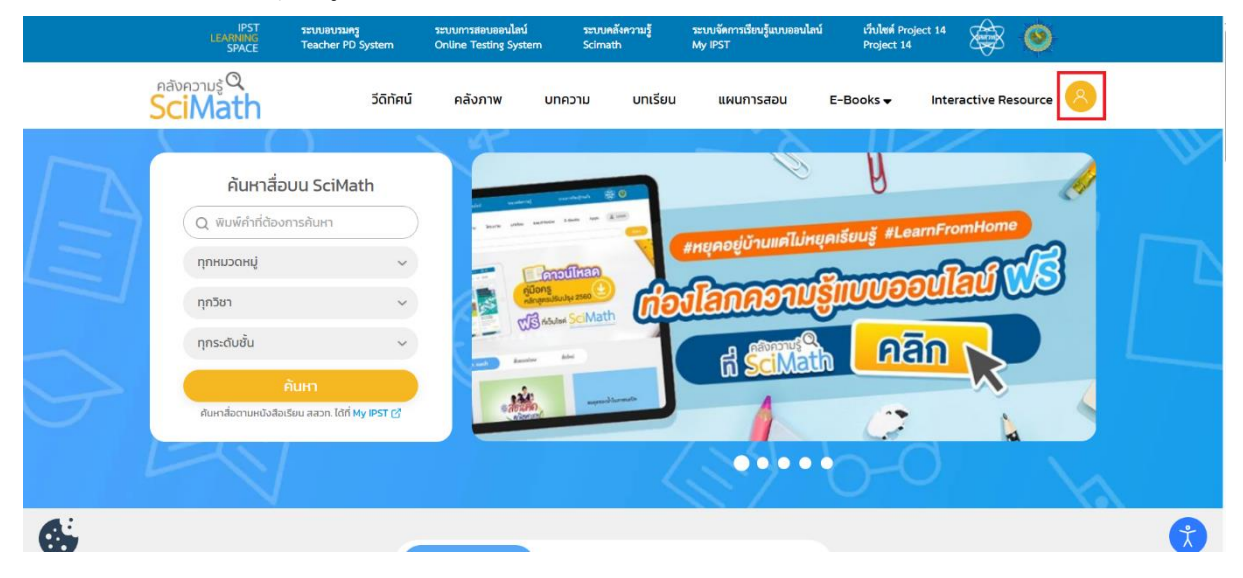

# (2) คลิก "สมัครสมาชิก"

| ชื่อผู้ใช้/อีเมล |                                                               |  |
|------------------|---------------------------------------------------------------|--|
| ชื่อผู้ใช้/อีเมล |                                                               |  |
| รหัสผ่าน         |                                                               |  |
| รหัสผ่าน         |                                                               |  |
|                  | เข้าสู่ระบบ<br>สมัครสมาชิก ><br>ลืมรหัสผ่าน<br>คำถามที่พบบ่อย |  |

(3) คลิกเลือกประเภทสมาชิกที่ต้องการแล้วคลิกปุ่มถัดไป

| Register |                                                                                                    |                              |
|----------|----------------------------------------------------------------------------------------------------|------------------------------|
| U        | ระเภทสมาชิก                                                                                                | ข้อมูลส่วนตัว                |
| กรุณาเลี | <ul> <li>* ต้องใส่</li> <li>อกประเภทสมาชิก *</li> <li>``บักเรียน/บุคคส</li> <li>• ครู/บุคลากรทา</li> </ul> | าั่วไป<br>งการศึกษา<br>ต่อไป |

(4) กรอกข้อมูลส่วนตัว คลิกยอมรับ "ข้อตกลงและเงื่อนไข" และ "นโยบายคุ้มครองข้อมูลส่วน บุคคล"

| ประเภทสมาชิก                                               | ข้อมูลส่วนตัว                                                                                                    |  |
|------------------------------------------------------------|----------------------------------------------------------------------------------------------------|--|
|                                                            |                                                                                                    |  |
| * ต้องใส่                                                  |                                                                                                    |  |
| ชื่อ *                                                     |                                                                                                    |  |
| นามสกุล *                                                  |                                                                                                    |  |
| เพศ *                                                      | 🔿 ชาย 🔿 หญิง                                                                                                    |  |
| ปีเกิด *                                                   | ระบุปีเกิด 🗘                                                                                                    |  |
| จังหวัด *                                                  | (ระบุจังหวัด 🗘                                                                                                    |  |
| ชื่อผู้ใช้ *                                               |                                                                                                    |  |
| ะนำน่วย *                                                  | ความต้องการขั้นต่ำ — ตัวอักษร: 8                                                                                                    |  |
| Shewiu                                                     | Ø                                                                                                    |  |
|                                                            |                                                                                                    |  |
| ยืนยันรหัสผ่าน *                                           | <u>(</u>                                                                                                    |  |
| อีเมล *                                                    |                                                                                                    |  |
|                                                            | *ท่านจะได้รับอีเมลจากระบบเพื่อทำการเปิดใช้งานบัญชี                                                                                                    |  |
| ชื่อโรงเรียน/หน่วยงาน *                                    |                                                                                                    |  |
| ที่อยู่ *                                                  |                                                                                                    |  |
| τυ <u>όο</u> *                                             |                                                                                                    |  |
| avia                                                       | ระบุลงกด ÷                                                                                                    |  |
|                                                            | เว็บไซต์นี้ มีสิ่งที่ถูกคุ้มครองด้วยกฎหมายทรัพย์สินทางปัญญา เช่น หนังสือเรียน คู่มีอครู สื่อ<br>ดิจิทีลในรูปแบบต่างๆ อาทิ ข้อความ (text) ซอฟต์แวร์ รูปภาพ วิดีโอ กราฟิก(graphic) เพลง<br>และเสียง ห้ามมิให้ผู้ใช้บริการแก้ไข ดัดแปลง ทำซ้ำ หรือมีส่วนร่วมในการกระทำดังกล่าวในทุก<br>กรณี เว็นแต่งะได้รับความยืนยอมเป็นลายลักษณ์อีกษรอย่างชัดแจ้งและถูกต้องจาก สสวท. หรือ<br>เจ้าของงานทรัพย์สินทางปัญญานั้นๆ ก่อน แล้วแต่กรณี และผู้ใช้บริการสามารถดาวน์ไหลด<br>(download) และใช้สิ่งที่ถูกคุ้มครองด้วยทรัพย์สินทางปัญญาสำหรับต <b>นเองเท่านั้น</b> ห้ามมิให้<br>ทำการเผยแพร่โดยไม่ได้รับอนุญาตจาก สสวก. |  |
|                                                            | 🔿 ຍອມຮັບ                                                                                                    |  |
| 1. Ten inningen 5. inni 2.2                                |                                                                                                    |  |
| นเยบ เขา เรเทบรวมริวม เช                                   | และองเสียงอยู่สองนุคคล                                                                                                    |  |
| สถาบันส่งเสริมการสอบวิท                                    | มาศาสตร์และนกไนโลยี หรือ สสวท. (IPST) ได้จัดท่านโยบายการคัมครองข้อมลส่วน                                                                                                    |  |
| บุคคลฉบับนี้ขึ้น เพื่อคุ้มครอ<br>กำหนดและเงื่อนไขดังต่อไปเ | งข้อมูลส่วนบุคคล ของผู้ใช้บริการทุกท่าน (Personal Information) โดยมีข้อ<br>นี้                                                                                                    |  |
| ข้อกำหนดและเงื่อนไข                                        |                                                                                                    |  |
| _ ບອມຮັບ                                                   | ้ ฉันไม่ยอมรับ                                                                                                    |  |
| L                                                          |                                                                                                    |  |

(5) คลิกปุ่ม "สมัครสมาชิก" ระบบจะส่งอีเมลเพื่อยืนยันตัวตน จากนั้นตรวจสอบอีเมล และ คลิกลิงก์เพื่อยืนยันตัวตนและใช้งานระบบต่อไป

| =            | M Gmail                            | ٩ | า้นหาอีเมล                                                                                                    | **                                                                        | 0       | ۲       |    | 0 |
|--------------|------------------------------------|---|----------------------------------------------------------------------------------------------------|---------------------------------------------------------------------------|---------|---------|----|---|
| +            | เขียน                              | ÷ |                                                                                                    |                                                                           | 1 ארף 2 | <       | >  |   |
|              | กต่องจดหมาย 1                      |   | [Noreply] ยืนยันด้วดนการสมัครสมาชิกระบบคลังความรู้ SciMath 🖷                                                                                                    | K arransala                                                               |         | ē       | ß  |   |
| *            | ผิดดาว<br>เชื่อมดาระเว็บเนื้อมแต่ว |   | ระบบคลังความรู้ SciMath ⊲noreply-scimath@ipst.ac.th><br>อังฉัน ≖                                                                                                    | 12:34 (0 นาทีที่ด่านตา                                                    | ☆       | *       | :  | ø |
| >            | ເລຍນກາງແຈນເພຍນແລງ<br>ສົນແລ້ງ       |   |                                                                                                    |                                                                           |         |         |    | 0 |
| , December 1 | ร่างจดหมาย<br>เพิ่มเติม            |   | ขอบคุณส่าหรับการสมัครสมาชิก รชบขคลังความรู้ ScMath ยัญชีของคุณถูกสร้างขึ้นและจะต่องขึ้นข้นค้าคะท่อยจึงจ<br>ถ้าต่องการขึ้นขึ้นตัวคนเพื่อเปิดไข้มัยผู้ชี้ไห่คลักลังก็ด่านต่างหรือคัดลอกวางลงในเบราว์เซอร์ของคุณ: | ะสามารถให้งานใต้                                                          |         |         |    |   |
| Mee          | t                                  |   | https://www.scimath.org/register?task=registration.activate&token=d586ae3cdd56a201140edfe3202edfc                                                                                                    | 4                                                                         |         |         |    | + |
| •            | การประชุมไหม่<br>เข้าร่วมการประชุม |   | ามมายเทตุ : อัเมลอปปรีเป็นปร้อความอัตไมม์สำหระบบในสามารอดอบคลับได้ หากปีร้อสงสอกรุณาดัดตอก 6-mail :<br>นั้น)                                                                                                   | <u>somath@pst.ac.th</u> wile twiselwvi : 0-2392-4021 ee 7070 (tviußnistud | anusiou | 1575075 | สก |   |
|              |                                    |   | สถาบันส่งเสริมการสอบวิทยาศาสตร์และเทคโนโลซี (สสวท.), 924 ยนหสุรุมวิท แขวงพระโชนง เขตคลองเดย, กรุงเป                                                                                                    | www, 10110, Thailand                                                      |         |         |    |   |
|              |                                    |   |                                                                                                    |                                                                           |         |         |    |   |

1.2 การสมัครสมาชิกโดยใช้ Google Account มีขั้นตอน ดังนี้

(1) คลิกปุ่ม "รูปโปรไฟล์สีเหลือง"

|   | IPST<br>LEARNING<br>SPACE                                                                       | ระบบอบรมครู<br>Teacher PD System                                          | ระบบการสอบออนไลน์<br>Online Testing System | ระบบคลังความรู้<br>Scimath                                   | ระบบจัดการเรียนรู้แบบออนไลน์<br>My IPST                                       | เร็บไซต์ Project 14<br>Project 14    | 🕸 🙆                      |   |
|---|-------------------------------------------------------------------------------------------------|---------------------------------------------------------------------------|--------------------------------------------|--------------------------------------------------------------|-------------------------------------------------------------------------------|--------------------------------------|--------------------------|---|
|   | eaiveorus Q<br>SciMath                                                                          | วีดิทัศน์                                                                 | คลังภาพ                                    | บทความ บทเรียน                                               | แผนการสอน                                                                     | E-Books 🗸 Int                        | eractive Resource        |   |
|   | ค้นหาสื่อ<br>Q พิมพ์ค่าที่ต้อง<br>ทุกหมวดหมู่<br>ทุกวิชา<br>กุกระดับชั่น<br>ศิมหาสื่อตามหนังสือ | DUU SciMath<br>การค้นหา<br>~<br>~<br>ค้นหา<br>เรียน สอก. โดที My IPST (2) |                                            | Anaditana<br>Anaditana<br>Managarana<br>Anadar SeMath<br>Ana | แหยุคอยู่บ้านแคไม่หยุ<br><b>ภิสิภาความ</b><br>ต่ รั <mark>สโหลาน</mark><br>ค่ | คเรียบรู้ #LeamF<br>รักษบออบ<br>คลิก | romHome<br>Text CCS<br>R |   |
| 6 |                                                                                                 |                                                                           |                                            |                                                              |                                                                               |                                      |                          | Ť |

(2) คลิกปุ่ม "เข้าสู่ระบบ/สมัครสมาชิกด้วย Google" เพื่อสมัครสมาชิกโดยใช้ Google Account

| G              | SIGN IN WITH GOOGLE เข้าสู่ระบบ/สมัครสมาชิกด้วย GOOGLE |
|----------------|--------------------------------------------------------|
| ชื่อผู้ใช้/อีเ | Ja                                                     |
| รหัสผ่าน       |                                                        |
|                | เข้าสู่ระบบ                                            |
|                | สมัครสมาชิก >                                          |
|                | ลมรหสผาน<br>คำถามที่พบบ่อย                             |

(3) เลือก Gmail ที่จะใช้สมัครสมาชิก

| 🔓 ลงชื่อเข้าใช้ด้วย Google           |  |
|--------------------------------------|--|
| เลือกบัญชี<br>เพื่อไปยัง scimath.org |  |
|                                      |  |

 (4) คลิกเลือกประเภทสมาชิกที่ต้องการ กรอกข้อมูลส่วนตัว และศึกษา "ข้อตกลงและเงื่อนไข" และ "นโยบายคุ้มครองข้อมูลส่วนบุคคล" และคลิกปุ่ม "บันทึก"

| <sub>eavernuš</sub> Q<br>SciMath | วีดิทัศน์     | คลังภาพ   | บทความ                                                  | บทเรียน               | แผนการสอน | E-Books 🗸 | Interactive Resource | 8~ |
|----------------------------------|---------------|-----------|---------------------------------------------------------|-----------------------|-----------|-----------|----------------------|----|
|                                  |               |           |                                                         |                       |           |           |                      |    |
|                                  |               |           | ประเ                                                    | ภทสมาชิก              |           |           |                      |    |
| កនុ                              | ณาเลือกประเภท | เสมาชิก * | <ul> <li>นักเรียน/บุคค</li> <li>ครู/บุคลากรท</li> </ul> | ลทั่วไป<br>างการศึกษา |           |           |                      |    |
|                                  |               |           | ນ້ອເ                                                    | มูลส่วนตัว            |           |           |                      |    |
| ชื่อ *                           |               |           |                                                         |                       |           |           |                      |    |
| นามสกุล *                        |               |           |                                                         |                       |           |           |                      |    |
| เพศ *                            |               |           |                                                         | 🔿 ชาย                 | 🔿 หญิง    |           |                      |    |
| ปีเกิด *                         | ระบุปีเกิด    |           |                                                         |                       |           |           | ÷                    |    |
| จังหวัด *                        | ระบุจังหวัด   |           |                                                         |                       |           |           | 4                    |    |
| 2 44                             |               |           |                                                         |                       |           |           |                      |    |

# 2. การเข้าสู่ระบบ

- 2.1 การเข้าสู่ระบบโดยใช้ "ชื่อผู้ใช้/อีเมล และรหัสผ่าน"
  - (1) คลิกปุ่ม "รูปโปรไฟล์สีเหลือง"

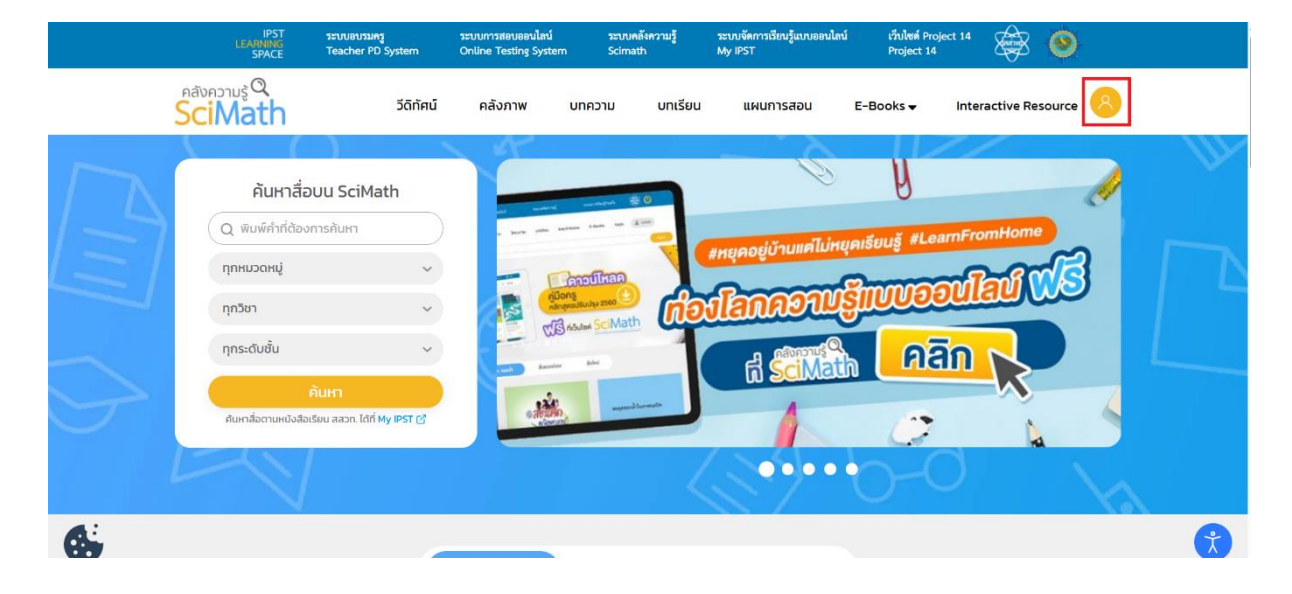

(2) กรอก "ชื่อผู้ใช้/อีเมลที่ใช้สมัครสมาชิก" และ "รหัสผ่าน" จากนั้นคลิกปุ่ม "เข้าสู่ระบบ"

| SIGN IN WITH GOOGLE เข้าสู่ระบบ/สมัครสมาชิกด้วย GOOGLE |
|--------------------------------------------------------|
| ชื่อผู้ใช้/อีเมล<br>xxx                                |
| รหัสผ่าน                                               |
| เข้าสู่ระบบ                                            |
| สมัครสมาชิก ><br>ลืมรหัสผ่าน<br>คำถามที่พบบ่อย         |
|                                                        |

# 2.2 การเข้าสู่ระบบโดยใช้ Google Account

# (1) คลิกปุ่ม "รูปโปรไฟล์สีเหลือง"

|   | IPST<br>LEARNING<br>SPACE                                                                          | ระบบอบรมครู<br>Teacher PD System                                                                                       | ระบบการสอบออนไลน์<br>Online Testing System | ระบบคลังความรู้<br>Scimath                | ระบบจัดการเรียนรู้แบบออนไลน์<br>My IPST                      | เว็บไซต์ Project 14<br>Project 14    | ۲                                  |   |
|---|----------------------------------------------------------------------------------------------------|----------------------------------------------------------------------------------------------------|--------------------------------------------|-------------------------------------------|--------------------------------------------------------------|--------------------------------------|------------------------------------|---|
|   | <sub>eatononuş</sub> Q<br>SciMath                                                                  | วีดิทัศน์                                                                                                    | คลังภาพ                                    | บทความ บทเรียน                            | แผนการสอน                                                    | E-Books 😽 Inte                       | eractive Resource                  |   |
|   | คันหาสื่อ<br>Q พิมพ์ค่าที่ต้องก<br>ทุกหมวดหมู่<br>ทุกวิชา<br>ทุกระดับชั้น<br>ศันหาสื่อตามหนึ่งสังเ | DUU SciMath<br>การค้นหา<br>~<br>~<br>•<br>•<br>•<br>•<br>•<br>•<br>•<br>•<br>•<br>•<br>•<br>•<br>•<br>•<br>•<br>•<br>• |                                            | And and and and and and and and and and a | แหยุคอยู่บ้านแค่ไม่หยุ<br>รูโลกความรู้<br>ที่ รู้รู่ไฟอานรู้ | มเรียนรู้ #LeamFr<br>3าบบออป<br>คลิก | omHome<br>Call Calls<br>Call Calls |   |
| 6 |                                                                                                    |                                                                                                    |                                            |                                           |                                                              |                                      |                                    | Ť |

(2) คลิกปุ่ม "เข้าสู่ระบบ/สมัครสมาชิกด*้*วย Google"

| G SIGN IN        | WITH GOOGLE เข้าสู่ระบบ/สมัครสมาชิกด้วย GOOGLE |
|------------------|------------------------------------------------|
| ชื่อผู้ใช้/อีเมล |                                                |
| รหัสผ่าน         |                                                |
|                  | เข้าสู่ระบบ                                    |
|                  | สมัครสมาชิก >                                  |
|                  | ลมรหสผาน<br>คำถามที่พบบ่อย                     |

# (3) เลือกบัญชี Google ที่ต้องการใช้งาน หรือเลือก "ใช้บัญชีอื่น"

| ເລື່ອການັ້សູູບີ້<br>ເพື່ອໄປຍັง scimath.org |
|--------------------------------------------|

# การแก้ไขข้อมูลส่วนตัว

# (1) คลิกปุ่ม "รูปโปรไฟล์สีเหลือง"

|   | IPST<br>LEARNING<br>SPACE                                                                        | ระบบอบรมครู<br>Teacher PD System                                                                                       | ระบบการสอบออนไลน์<br>Online Testing System | ระบบคลังความรู้<br>Scimath | ระบบจัดการเรียนรู้แบบออนไลน์<br>My IPST           | เว็บไซต์ Project 14<br>Project 14          | 🕸 🥹                    |   |
|---|--------------------------------------------------------------------------------------------------|----------------------------------------------------------------------------------------------------|--------------------------------------------|----------------------------|---------------------------------------------------|--------------------------------------------|------------------------|---|
|   | eatonorus Q<br>SciMath                                                                           | วีดิทัศน์                                                                                                    | คลังภาพ บ                                  | ทความ บทเรียน              | แผนการสอน                                         | E-Books 👻 Int                              | eractive Resource      |   |
|   | ค้นหาสื่อ<br>Q พิมพ์ค่าที่ต้อง<br>ทุกหมวดหมู่<br>ทุกวิชา<br>ทุกระดับชั้น<br>ค้นหาสื่อตามหนังสือเ | DUU SciMath<br>การค้นหา<br>~<br>~<br>~<br>~<br>~<br>~<br>~<br>~<br>~<br>~<br>~<br>~<br>~<br>~<br>~<br>~<br>~<br>~<br>~ |                                            |                            | เหนุคอยู่บ้านแคไม่หนุ<br>โลกความรู้<br>ดี ระเพลน์ | มเรียบรู้ #LearnFr<br>รัญบบออน<br>คลิก<br> | CONHORS<br>CONSCIENCES |   |
| 6 |                                                                                                  |                                                                                                    |                                            |                            |                                                   |                                            |                        | Ť |

(2) ดำเนินเข้าสู่ระบบโดยกรอกชื่อผู้ใช้หรือ อีเมลที่ใช้ในการสมัคร และรหัสผ่าน จากนั้นคลิกปุ่ม "เข้าสู่ระบบ" หรือเข้าสู่ระบบผ่านโดยใช้ Google Account

| SIGN IN WITH GOOGLE เข้าสู่ระบบ/สมัครสมาชิกด้วย GOOGLE |
|--------------------------------------------------------|
| ชื่อผู้ใช้/อีเมล<br>xxx                                |
| รหัสผ่าน                                               |
|                                                        |
| สมัครสมาชิก                                            |
| ลืมรหัสผ่าน<br>คำถามที่พบบ่อย                          |
|                                                        |

(3) เมื่อเข้าสู่ระบบแล้วคลิกที่สัญลักษณ์รูปโปรไฟล์สีน้ำเงิน จากนั้นเลือก "ข้อมูลส่วนตัว"

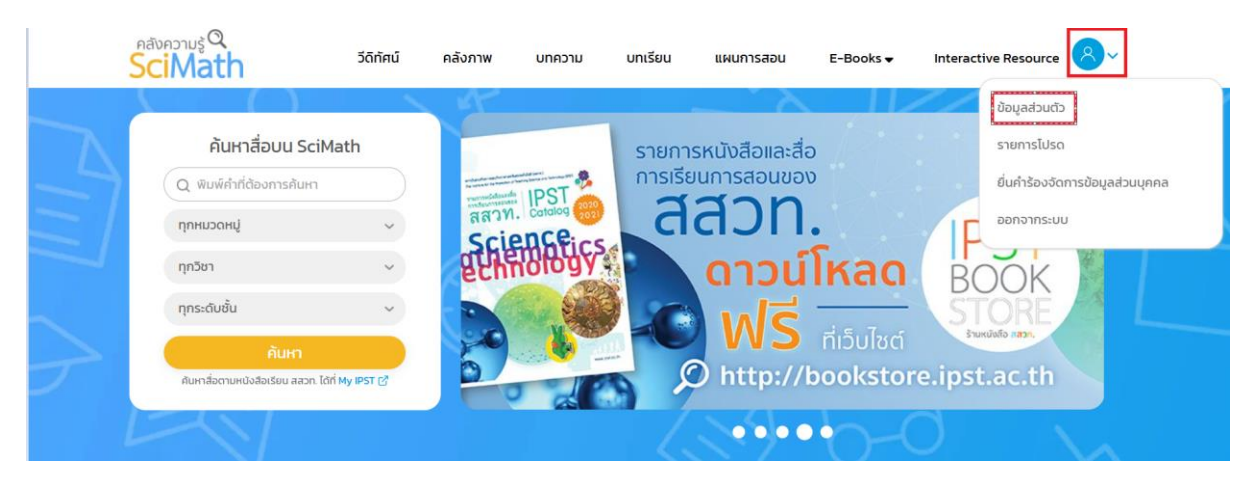

(4) เลือกแถบ "ข้อมูลส่วนตัว" ก็จะสามารถแก้ไขข้อมูลส่วนตัวได้ตามต้องการรวมถึงการแก้ไข รหัสผ่าน

| eaverus Q<br>SciMath            | วีดิทัศน์ | คลังภาพ | บทความ          | บทเรียน                 | แผนการสอน     | E-Books 🗸 | Interactive Resource | 8~ |
|---------------------------------|-----------|---------|-----------------|-------------------------|---------------|-----------|----------------------|----|
| User Menu                       |           |         |                 |                         |               |           |                      |    |
| ข้อมูลส่วนตัว                   |           |         | ประเภทสมาข      | ชิก                     |               | ข้อมูลส่ว | นตัว                 |    |
| รายการโปรด                      |           |         |                 |                         |               |           |                      |    |
| ยื่นคำร้องจัดการข้อมูลส่วนบุคคล |           |         | ชื่อ *กรุณากรอก | ข้อมูลในช่องนี้ 🤇       |               |           |                      |    |
| ออกจากระบบ                      |           |         | นามสกุล *กรุณา  | กรอกข้อมูลใน<br>ช่องนี้ |               |           |                      |    |
|                                 |           |         |                 | เพศ *                   | 💽 ชาย 🔵 เ     | หญิง      |                      |    |
|                                 |           |         |                 | ปีเกิด * 🤇              | ระบุปีเกิด    |           | \$                   |    |
|                                 |           |         |                 | จังหวัด *               | กรุงเทพมหานคร |           | \$                   |    |

| (5) คลิกปุ่ม "บั        | นทึก"  |   |
|-------------------------|--------|---|
| ชื่อโรงเรียน/หน่วยงาน * |        |   |
| ที่อยู่ *               |        |   |
| สังกัด *                | อื่น ๆ | Ŧ |
| อื่น ๆ                  |        |   |

#### ข้อตกลงและเงื่อนไข

เว็บไซต์นี้ มีสิ่งที่ถูกคุ้มครองด้วยกฎหมายทรัพย์สินทางปัญญา เช่น หนังสือเรียน คู่มือครู สื่อดิจิทัลในรูปแบบต่างๆ อาทิ ข้อความ (text) ซอฟต์แวร์ รูปภาพ วิดีโอ กราฟิก(graphic) เพลง และเสียง ห้ามมิให้ผู้ใช้บริการแก้ไข ดัดแปลง ทำซ้ำ หรือมี ส่วนร่วมในการกระทำดังกล่าวในทุกกรณี เว้นแต่จะได้รับความยินยอมเป็นลายลักษณ์อักษรอย่างชัดแจ้งและถูกต้องจาก สสวท. หรือเจ้าของงานทรัพย์สินทางปัญญานั้นๆ ก่อน แล้วแต่กรณี และผู้ใช้บริการสามารถดาวน์โหลด (download) และใช้ สิ่งที่ถูกคุ้มครองด้วยทรัพย์สินทางปัญญาสำหรับ**ตนเองเท่านั้น** ห้ามมิให้ทำการเผยแพร่โดยไม่ได้รับอนุญาตจาก สสวท.

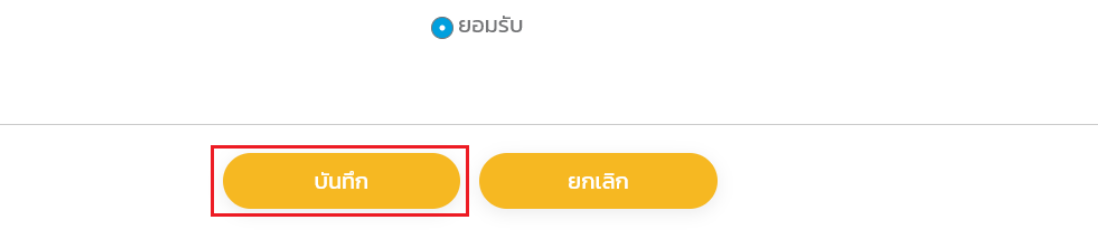

# 4. การกู้คืนรหัสผ่าน

(1) คลิกปุ่ม "รูปโปรไฟล์สีเหลือง"

|   | IPST<br>LEARNING<br>SPACE                                                                       | ระบบอบรมครู<br>Teacher PD System                                      | ระบบการสอบออนไลน์<br>Online Testing System | ระบบคลังความรู้<br>Scimath                                                                                                    | ระบบจัดการเรียนรู้แบบออนไลน์<br>My IPST            | เว็บไซต์ Project 14<br>Project 14           | ۰ 😂              |   |
|---|-------------------------------------------------------------------------------------------------|-----------------------------------------------------------------------|--------------------------------------------|----------------------------------------------------------------------------------------------------|----------------------------------------------------|---------------------------------------------|------------------|---|
|   | <sub>คลังความรู้</sub> Q<br>SciMath                                                             | วีดิทัศน์                                                             | คลังภาพ                                    | บทความ บทเรียน                                                                                                    | แผนการสอน                                          | E-Books 😽 🛛 Inte                            | ractive Resource |   |
|   | ค้นหาสื่อ<br>Q พิมพ์ค่าที่ต้องก<br>ทุกหมวดหมู่<br>ทุกวิชา<br>ทุกระดับชั้น<br>คันหาส่อตามหนังสอง | UU SciMath<br>msñum<br>~<br>~<br>~<br>ñum<br>Ssu aan. Idri wy IPST (3 |                                            | And the second second s | เหนุคอยู่บ้านแคไม่หนุ<br>โลกคอาบรู้<br>ได้ ระเพลน์ | มรียมรู้ #LeamFr<br>สิญายออนโ<br>คลิกา<br>( |                  |   |
| 6 |                                                                                                 |                                                                       |                                            |                                                                                                    |                                                    |                                             |                  | Ť |

#### (2) เลือก "ลืมรหัสผ่าน"

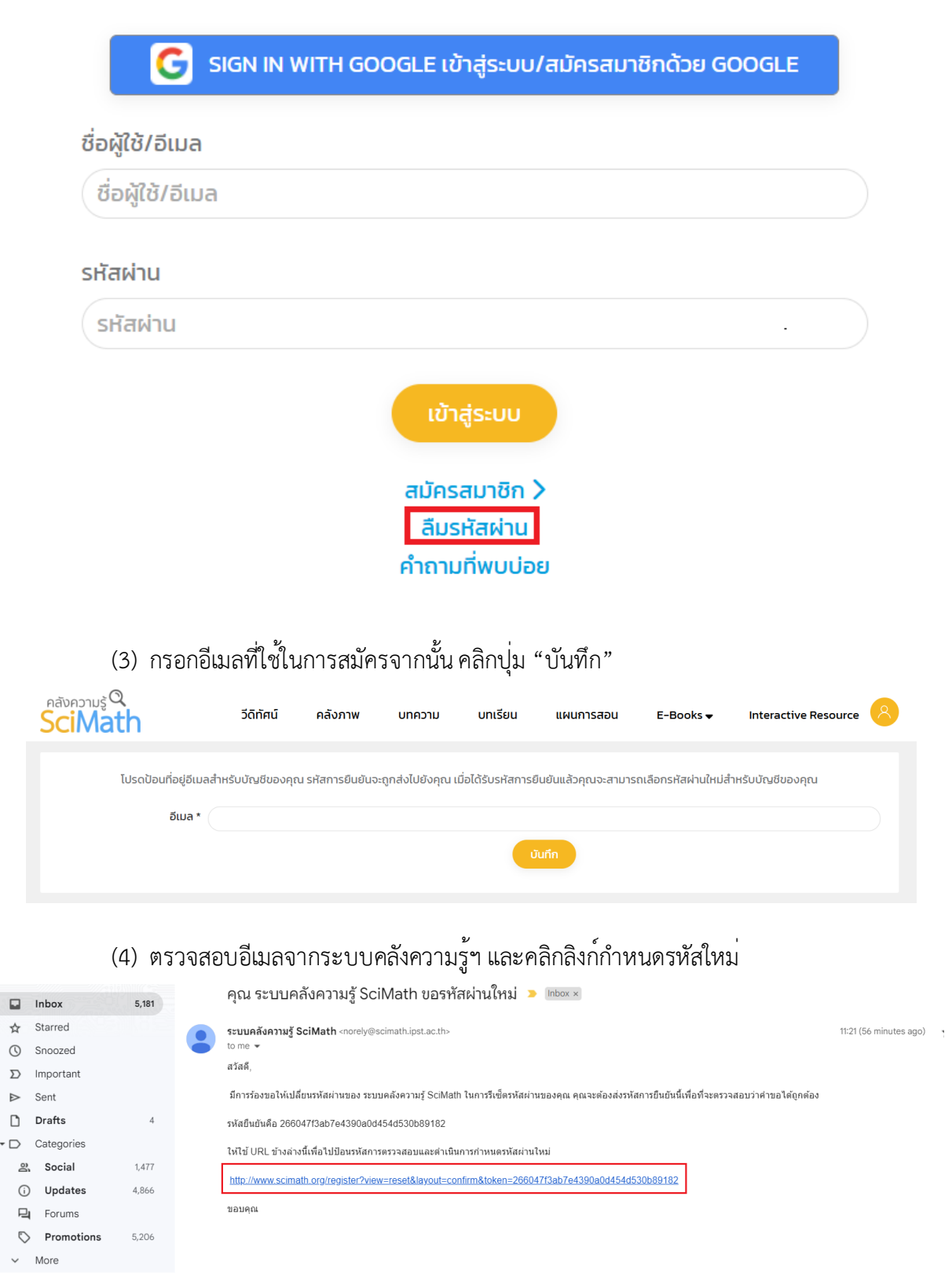

 (5) ระบบจะใส่รหัสยืนยันอัตโนมัติ จากนั้นให้ผู้ใช้กรอก "ชื่อผู้ใช้" ที่ใช้สมัครสมาชิก และคลิก ปุ่ม "บันทึก"

| eaverus Q<br>SciMath                                                                                                    | วีดิทัศน์    | คลังภาพ | บทความ | บทเรียน | แผนการสอน | E-Books 🛩 | Interactive Resource | 8         |
|----------------------------------------------------------------------------------------------------|--------------|---------|--------|---------|-----------|-----------|----------------------|-----------|
| อีเมลถูกส่งไปยังที่อยู่อีเมลของคุณ จะมีรหัสยืนยันในนั้น โปรดวางรหัสการยืนยันลงในช่องข้างล่างนี้เพื่อพิสูจน์ว่าคุณเป็นเจ้าของบัญชีนี้ |              |         |        |         |           |           |                      |           |
| ชื่อผู้                                                                                                    | रिषे * 🔍 🔍 🔍 |         |        |         |           |           |                      | $\supset$ |
| รหัสยืนยัน * 875bfb2869687170425d592901dc5f8d                                                                                        |              |         |        |         |           |           |                      |           |
| Ŭuñn                                                                                                    |              |         |        |         |           |           |                      |           |

(6) ระบบเข้าสู่หน้าเปลี่ยนแปลงรหัสผ่านให้ทำการตั้งรหัสผ่านใหม่ที่ช่อง "รหัสผ่าน" และช่อง"ยืนยันรหัสผ่าน" โดยทั้ง 2 ช่องต้องเป็นรหัสเดียวกัน จากนั้นคลิกที่ปุ่ม "บันทึก"

| <sub>eatononuš</sub> @<br>SciMath | วีดิทัศน์ | คลังภาพ      | บทความ         | บทเรียน          | แผนการสอน                    | E-Books 🗸 | Interactive Resource | 8                              |
|-----------------------------------|-----------|--------------|----------------|------------------|------------------------------|-----------|----------------------|--------------------------------|
|                                   |           | เสร็จสิ้นขั้ | นตอนการขอตั้งร | หัสผ่านใหม่ กรุณ | าใส่รหัสผ่านใหม่             |           |                      |                                |
| รศัสผ่าน *                        |           |              |                | ความต้องการขั่   | ั้ <b>นต่ำ</b> — ตัวอักษระ 8 |           |                      | <sup>2</sup><br>ชิแสดงรหัสผ่าน |
| ยืมยันรหัสผ่าน                    |           |              |                |                  |                              |           |                      |                                |
|                                   |           |              |                |                  | มินทึก                       |           |                      |                                |

#### 5. การแจ้งปัญหา/สอบถามข้อมูลเพิ่มเติม และระยะเวลาดำเนินการ

5.1 การแจ้งปัญหา/สอบถามข้อมูลเพิ่มเติมผ่านหน้า "ติดต่อเรา"

(1) กดเลือก "ติดต<sup>่</sup>อเรา" ที่ตัวเลือกส่วน footer ของระบบ

| d 15U 15 ຄຸຍກັບວັນລະເຮັດນ                                  |  |
|------------------------------------------------------------|--|
| on IPST THAILAND                                           |  |
|                                                            |  |
| เกยวกบ SciMath ติดติอเรา สรุบขอมูล แผนผงเวบเชต คากามทพบบอย |  |

(2) กรอกข้อมูล ชื่อ-สกุล อีเมล เรื่องที่ต้องการติดต่อ ข้อความที่ต้องการติดต่อ จากนั้น คลิกปุ่ม
 "ส่งข้อความ"

#### ส่งข้อความหาเรา

| - तग्व (*)                     |    |
|--------------------------------|----|
|                                |    |
| a (*)                          |    |
|                                |    |
| วที่ต้องการติดต่อ (*)          |    |
|                                | \$ |
| วามที่ต้องการติดต่อ <b>(*)</b> |    |
|                                |    |
|                                |    |
|                                |    |
|                                | la |
|                                |    |

5.2 การแจ้งปัญหา/สอบถามข้อมูลเพิ่มเติมผ่านอีเมล scimath@ipst.ac.th ระบบคลังความรู้ SciMath มีช่องทางในการติดต่อสอบถามหรือรับแจ้งปัญหาที่เกี่ยวข้องกับการใช้ งานระบบผ่านทางอีเมล scimath@ipst.ac.th (บริการในวันเวลาราชการ)

เมื่อผู้ใช้บริการแจ้งหรือสอบถามผ่านช่องทางตามข้อ 5.1 หรือ 5.2 สสวท. จะดำเนินการตอบกลับ ภายใน 60 นาที ทั้งนี้ ระยะเวลาดำเนินการดังกล่าวอาจมีการปรับเปลี่ยนขึ้นอยู่กับความซับซ้อนในการ ตรวจสอบ วิเคราะห์และแก้ไขปัญหา

### ช่องทางให้บริการ

ครู นักเรียนและบุคคลทั่วไปสามารถเข้ามาค้นคว้าความรู้ได้ด้วยตนเอง ผู้ใช้งานสามารถเข้าใช้งานได้ ที่เว็บไซต์ระบบคลังความรู้ SciMath (<u>https://www.scimath.org/</u>)

# ค่าธรรมเนียม

ไม่มีค่าธรรมเนียม

รายการเอกสารหลักฐานประกอบการยื่นคำขอรับบริการ เนื่องจากระบบคลังความรู้ SciMath ให้บริการผ่านช่องทางออนไลน์เท่านั้น จึงไม่ต้องใช้เอกสาร หลักฐานประกอบการยื่นคำขอรับบริการ